関西館で調べよう! 会社について調べるには

就職活動や株式投資など、会社について知りたいときに役立つ代表的な資料をご紹介します。 ※<>内は総合閲覧室の棚番号です。

会社録や会社名鑑では、業種や本社所在地、設立年、資本金、代表者、役員、従業員数、株主、取引 先、業績、格付など、会社の基本的な情報を知ることができます。

▶ 総合的な会社録・会社名鑑<棚58b> 『東商信用録』 東京商エリサーチ <棚58b> 『帝国データバンク会社年鑑』帝国データバンク<棚58b> 『会社四季報』東洋経済新報社<棚58b> 『CD・eyes 50』東京商エリサーチ(CD-ROM/書庫資料)など 「上場企業〇社」、「年間売上高〇 円以上の会社」など、資料によって 収録基準はさまざまです。収録項目 も資料によって異なります。会社の 正式名称から調べるものが多く、業 種別目次がある場合もあります。

▶ 業界別会社録・業界年鑑<棚58b、61a/b、63a/b、65a/b、67a> 各社の概要だけでなく、業界の現状や今後の展望等がまとめられているものもあります。

[代表的な業界別会社録・経済年鑑]

| 金融    | 日本金融名鑑<棚58b/D4(分)>                         | 広告宣伝  | 広告・マーケティング会社年鑑<棚63a/DH431><br>コピー年鑑<棚63a/DH428>      |
|-------|--------------------------------------------|-------|------------------------------------------------------|
| 流通    | 通信販売年鑑<棚63a/DH441><br>日本スーパー名鑑<棚58b/D4(分)> | 外食産業  | 外食産業マーケット年鑑<棚63b/DH475><br>外食産業マーケティング便覧<棚63b/DH475> |
| 繊維    | 全国繊維企業要覧<棚58b/D4(分)>                       | 日用品類  | 全国日用品・化粧品業界名鑑<58b/D4(分)>                             |
| 紙・印刷業 | Times data book<棚58b/D4(分)>                | 食品製造業 | 食品メーカー総覧<棚58b/D4(分) ><br>全国食品会社名鑑<棚58b/D4(分) >       |

### 発展1.社史

企業の沿革のほか、長期的な財務データや年表 などの資料も充実しています。

- ▶ 各企業の社史の概要を知りたい場合 『日本会社史総覧』<棚60a/社史(参考図書)> ⇒約3,000社の社史の概要が 業種ごとに掲載されています。
- ▶ 個別の社史を読みたい場合 ⇒国立国会図書館サーチで「タイトル」また は「件名」に会社名を入れて検索してください。 ⇒1985年以降に受け入れたものは、「分類」

欄に「DH22」と入力して検索すると絞り込めます。

⇒1985年以前に受け入れたものは『**国立国会** 図書館所蔵社史・経済団体史目録』<棚60a/ 社史(参考図書)>で調べることができます。

### 発展3. 経営指標

業種ごとや主要企業の経営指標(売上高、資産・ 負債額、経常収支比率など)について一覧できます。

### 発展2. 有価証券報告書

有価証券報告書は、各企業の財務諸表等が記載さ れた事業年度ごとの報告書です。 一般投資家や利害関係者が各企業の財務状況を十 分に判断できるよう、事業内容や財務諸表等詳細 な情報を公開するものです。 一子体の『有価証券報告書』は関西館では所蔵し ていません。

#### EDINET

(https://disclosure.edinet-fsa.go.jp/) 最近10年以内に提出されたものが閲覧できます。

🕨 eol

(当館契約データベース:館内限定) 昭和36(1961)年以降の有価証券報告書を閲覧 できます。

#### ▶企業史料統合データベース

(当館契約データベース:館内限定) 明治初期から昭和60(1985)年頃までの、東証 一部・二部上場企業を中心とした営業報告書や 有価証券報告書などを閲覧できます。

『**産業別財務データハンドブック**』<棚63b/DH563> 『全国企業財務諸表分析統計』<棚62b/DT362>

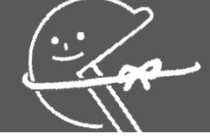

## 関西館で調べよう! 会社について調べるには

# **リサーチ・ナビ**で「調べ方」を調べよう!

リサーチ・ナビは、国立国会図書館が提供するウェブサイトで、 調べ物や当館所蔵の各資料群に関する様々な情報を提供しています。 また、インターネット上の情報源や、国立国会図書館以外での入手方法などもご案内しています。

■会社に関連する調べ方案内のご紹介

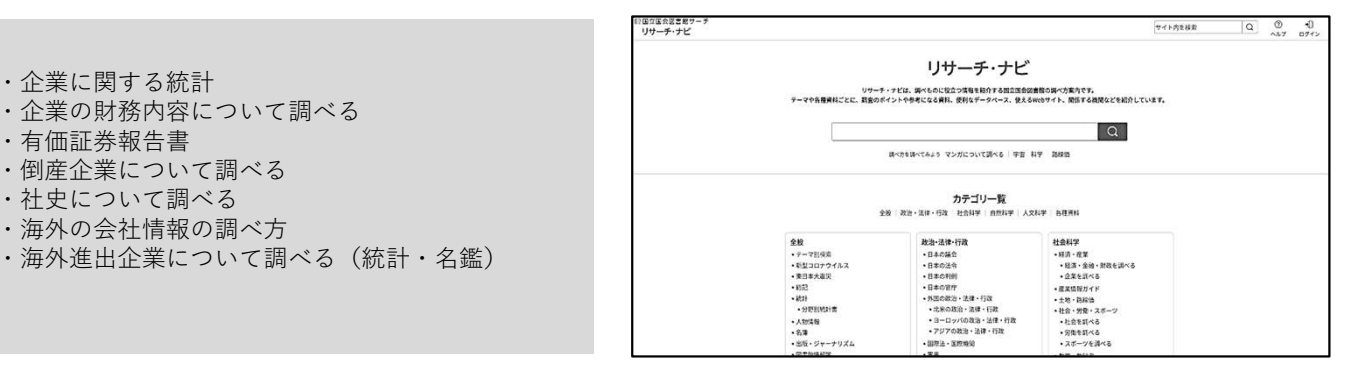

https://ndlsearch.ndl.go.jp/rnavi

館内で閲覧するには

館内に設置された端末のカードリーダーに ご自身のカードを置き、ログインを行いま す。下記の画面が自動的に立ち上がるので、 ページ下部「リサーチ・ナビ|をクリック します。

(()) B立田会図書館サーチ NDL SEARCH 
 サイト内を検索
 Q
 図
 2
 2
 0
 [2 株式中込書]
 Concascool
 図
 日
 合

 サイト内を検索
 Q
 図
 2
 又
 0
 [2 株式中込書]
 Concascool
 図
 日
 合

 サイト内を検索
 Q
 図
 2
 又
 0
 [2 株式中心
 日
 日
 日
 日
 日
 日
 日
 日
 日
 日
 日
 日
 日
 日
 日
 日
 日
 日
 日
 日
 日
 日
 日
 日
 日
 日
 日
 日
 日
 日
 日
 日
 日
 日
 日
 日
 日
 日
 日
 日
 日
 日
 日
 日
 日
 日
 日
 日
 日
 日
 日
 日
 日
 日
 日
 日
 日
 日
 日
 日
 日
 日
 日
 日
 日
 日
 日
 日
 日
 日
 日
 日
 日 「社会科学」のカテゴリにある「企業を 調べる」から、閲覧したいページを選択 検索キーワードを入力 Q します。 ○ 校り込み条件 ◎ 田立田会図実施 ● 全田の図実施 インターネットで発気できるものに絞る ◎東京本館 ◎ 図画館 ◎ 子ども図書館 ◎ デジタルデータ ◎ デジタルデータ (停害者向け資料) または、ページ中部の検索窓からキー ワードを入力してください。 📝 複写申込書作成 Q 詳細検索 > 様々な検索具件を指定した検索ができ ます。 ■ 利用室内 > 当該の利用方法、フロア・施設、各サ ービスの利用時間等をご案内します。 リサーチ・ナビ ● 電子ジャーナル・各種デ → ータベース
■ コレクション
■ コレクション
■ コレクション
■ コレクション
■ コレクション
■ コレクション
■ コレクション
■ コレクション
■ コレクション
■ コレクション
■ コレクション
■ コレクション
■ コレクション
■ コレクション
■ コレクション
■ コレクション
■ コレクション
■ コレクション
■ コレクション
■ コレクション
■ コレクション
■ コレクション
■ コレクション
■ コレクション
■ コレクション
■ コレクション
■ コレクション
■ コレクション
■ コレクション
■ コレクション
■ コレクション
■ コレクション
■ コレクション
■ コレクション
■ コレクション
■ コレクション
■ コレクション
■ コレクション
■ コレクション
■ コレクション
■ コレクション
■ コレクション
■ コレクション
■ コレクション
■ コレクション
■ コレクション
■ コレクション
■ コレクション
■ コレクション
■ コレクション
■ コレクション
■ コレクション
■ コレクション
■ コレクション
■ コレクション
■ コレクション
■ コレクション
■ コレクション
■ コレクション
■ コレクション
■ コレクション
■ コレクション
■ コレクション
■ コレクション
■ コレクション
■ コレクション
■ コレクション
■ コレクション
■ コレクション
■ コレクション
■ コレクション
■ コレクション
■ コレクション
■ コレクション
■ コレクション
■ コレクション
■ コレクション
■ コレクション
■ コレクション
■ コレクション
■ コレクション
■ コレクション
■ コレクション
■ コレクション
■ コレクション
■ コレクション
■ コレクション
■ コレクション
■ コレクション
■ コレクション
■ コン
 調 リサーチ・ナビ リサーチ・ナビは、調べものに役立つ情報を紹介する国立国会図書稿の調べ方案内です。 テーマや各種資料ごとに、調査のポイントや参考になる資料、便利なデータベース、使えるWebサイト、関係する機関などを紹介しています。 調べものに役立つ信頼をテーマや資料 の種類に沿ってご紹介します。 Q 詩べかを講べてみよう マンガについて詞べる | 宇宙 科学 | 路線価 カテゴリ一覧 ▶館外で閲覧するには

当館公式ウェブページまたは国立国会図 書館サーチに掲載された、「リサーチ・ ナビ|のバナーをクリックします。

(当館公式ウェブページ) 画面下部にバナーが表示されます。 (国立国会図書館サーチ) 画面下部にバナーが表示されます。 ADDRESS AND ADDRESS AND ADDRES (()) 国立国会図書館サーチ NDL SEARCH 検索キーワードを入力 Q ◎ 国立開会別書館 ◎ 全国の図書館 インターネットで使用できるもの 電子ジャーナル・データベー ス P DET/AR ſ リサーチ・ナビ リサーデ・デモ 調査のポイントや参考になる 資料・Webサイトなど、調べ ものに役立つ価報を、テーマ や資料の種類に沿って紹介し 国立国会図書館内で利用でき る電子ジャーナルや各種データ ペース(新館記事等)の情報で Barter Commanuer -----CA matterne BIRDER 

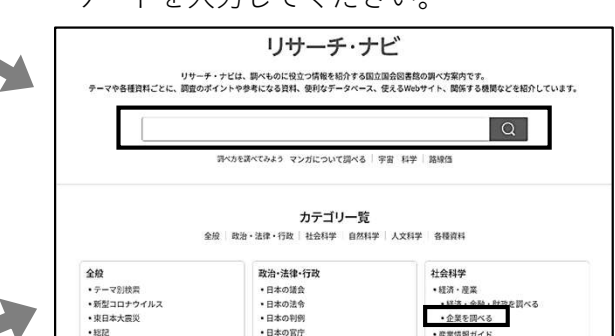

入力キーワードの例 ・調べ方案内のタイトル (例) 社史について調べる ・調べたい事柄に関する単語 (例) 上場企業

ご不明な点は、総合案内または関西館資料案内(TEL 0774-98-1341)にお尋ねください。